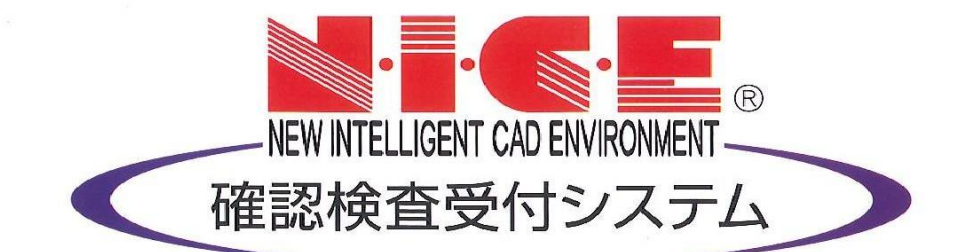

# 【NICE】WEB申請

#### 補正ファイルのアップロード

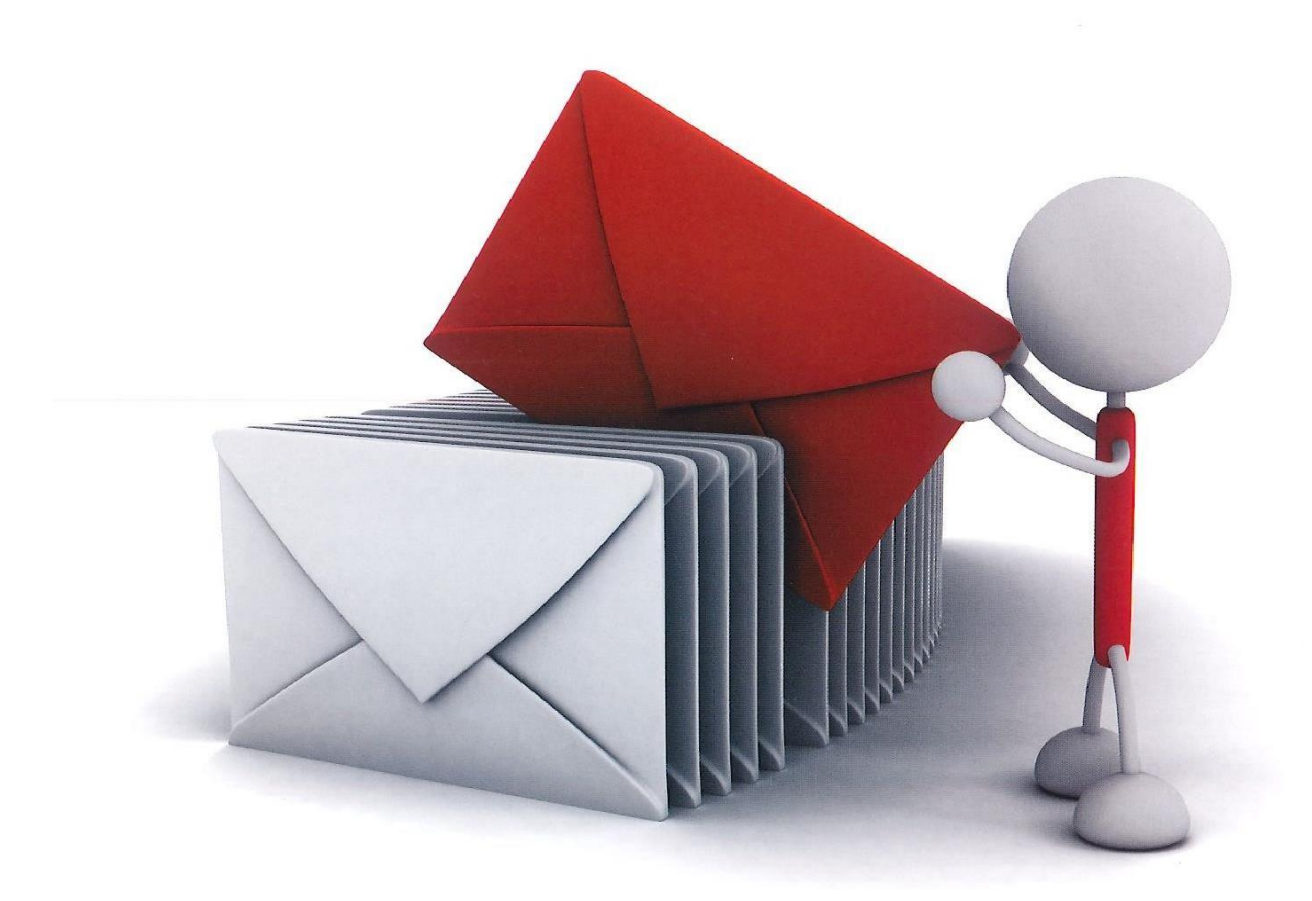

当社から補正メールが届きましたら、『NICE』にログインしていただき、補正内容をご確認く ださい。

| 3:東京駅前マン    | ション新築工事         | 申請種別:       | 確認 WEB申請番号  |       | 申請状況 | : 事前審査中 | チェック ≫ 履歴 | > ○ 申請履歴                                       |                         | – 🗆 🗙                       |
|-------------|-----------------|-------------|-------------|-------|------|---------|-----------|------------------------------------------------|-------------------------|-----------------------------|
|             | 第二面             |             |             |       |      |         |           | 申請                                             | 申 取消                    | 再読込                         |
|             | 1~6             | 7~8         |             |       |      |         |           | 1                                              |                         |                             |
| - <b>a</b>  |                 | alle:       |             |       |      |         |           |                                                | 2016/08                 | 3/24 16:01 甲請 太郎<br>事前申請を送信 |
| 面           |                 | 4155        |             |       |      |         |           |                                                |                         |                             |
| 両           | 植類              | 事務所名        | 役職          |       | 氏名   |         |           | 2016/08/24                                     | 16:15 三木 政嗣             |                             |
| 1面~第六面      | 建築王<br>代理者      | 株式会社 江戸帝府   | 代表即         | (締役社長 | 徳川 家 | 康       |           | -<br>-<br>-<br>-<br>-<br>-<br>-<br>-<br>-<br>- | 受理                      | 当社から                        |
| 11 112      | 設計者             | 井び国政学務所     |             |       | 大田道  | 深       |           |                                                |                         |                             |
| <i>₩</i> _₽ | 意見者             |             |             |       |      |         |           |                                                |                         | - ▲ 補止連                     |
|             | 工事監理者           | 株式会社 藤堂     |             |       | 藤堂 高 | 虎       |           | ご確認よろし                                         | くお願いいたします               |                             |
|             | 工事施工者           | 株式会社日光東照事務所 |             |       | 秋元 泰 | 朝       |           |                                                |                         |                             |
|             |                 |             |             |       |      |         | ~         | e adf                                          | 甫正通知_1回目.pdf            |                             |
|             | 建築主             |             |             |       |      |         |           |                                                |                         |                             |
|             |                 |             | er 1 - 1    |       |      |         |           |                                                |                         |                             |
|             | <u>/</u> ישלי   | ,           | חד:         | 限歴    | •    |         |           | 2016/08/24                                     | 16:35 三木 政嗣<br>9\$5.05節 |                             |
|             | 会社名: 株式会社       | 江戸幕府        | と電: 代表収締役社会 | ŧ     |      |         |           | 学的地址中                                          | 8H 0, 0349              |                             |
|             | フリガナ:           |             |             |       |      |         |           |                                                |                         |                             |
|             | 氏名: 徳川 家師       | ŧ           |             |       |      |         |           |                                                |                         |                             |
| DF作成        | 郵便番号: 100-0001  |             |             |       |      |         |           |                                                |                         |                             |
| (CEL作成      | 所在地: 東京都        | 千代田区千代田1    | 七田区千代田1     |       |      |         |           |                                                |                         |                             |
|             | 雷話委号: 03-0000-0 | 0000        |             |       |      |         |           |                                                |                         |                             |
| [集開始        |                 |             |             |       |      |         |           |                                                |                         |                             |
| 保友          |                 |             |             |       |      |         |           |                                                |                         |                             |

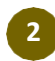

申請書の修正:「編集開始」をクリック、入力情報を修正後、保存し、「申請書PDF作成」ボタンを クリックして、必ず「申請書.pdf」を上書きしてください

| 物件名:東京駅前、                 | ソション新築工事                | 申請種別: 確認 | WEB申請番号: WS16-00006                                    | 申請状況: 事前審査                                     | ±中 [                      | チェック               | 履歴》                           | i-                                             |
|---------------------------|-------------------------|----------|--------------------------------------------------------|------------------------------------------------|---------------------------|--------------------|-------------------------------|------------------------------------------------|
|                           | ファイル一覧                  |          |                                                        |                                                |                           |                    |                               |                                                |
| 第一面第二面                    | ファイル表示 一括ダウンロード         |          | 添付订                                                    | 立書名変                                           | 更                         | Î                  | 除                             |                                                |
|                           | N.                      |          |                                                        | 登録日時                                           | 申請                        | 署名                 | <u>^</u>                      |                                                |
|                           | 1 🔋 申請書.pdf             |          |                                                        | 2016/08/22 15:52                               | 済                         |                    | L T                           |                                                |
| 第二叫<br>每四王。每十王            | 2 📓 工爭届.pdf             |          |                                                        | 2016/08/23 16:15                               | 済                         |                    | $\square$                     |                                                |
| 第四面~第八面                   | 3 📓 仕上げ表.pdf            |          |                                                        | 2016/08/23 16:15                               | 済                         |                    |                               |                                                |
|                           | 4 🔐 配置図.pdf             |          |                                                        | 2016/08/23 16:15                               | 済                         |                    |                               |                                                |
| リアイル一覧                    | 5 📓 付近見取り図.pdf          |          |                                                        | 2016/08/23 16:15                               | 済                         |                    |                               |                                                |
| 六月                        | 6 🖹 平面図.pdf             |          |                                                        | 2016/08/23 16:15                               | 済                         |                    |                               |                                                |
|                           | 7 📓 立断面図.pdf            |          |                                                        | 2016/08/23 16:15                               | 済                         |                    |                               |                                                |
| PDF作成<br>EALELIF成<br>編集開始 | 「PDF作成」<br>クリック<br>申請書ネ | 甫正完了     | * <u>申請書(概</u><br>ていただき保<br>画面を開いて<br>入れ、「 <b>申請</b> 」 | <u>要書)のみ</u> 補<br>存後、「PDFf<br>いただき <b>「申</b> 」 | 正の<br>下成」<br><b> 清」</b> で | )場合<br> をクリ<br>さい。 | は、シス<br>リック→<br>メク→添<br>(P.4参 | ステムに訂正入力をし<br>「履歴」より申請履歴<br>気付データにチェックを<br>■照) |
| 保存して閉じる                   |                         |          | (こちらをして                                                | いただくとデー                                        | -9t                       | が送信                | され申                           | 請が完了します。)                                      |
| 閉じる                       |                         |          |                                                        |                                                |                           |                    | T.                            |                                                |

3

添付図書を補正する場合:訂正が必要なファイルを削除してから修正後のファイルを アップロード(添付図書のみ補正アップロードする場合は、「編集開始」をクリックしてから以下の操作をしてください)

| 物件名:東京駅前マンション新業工事                                                                                                    | 申請種別:確認 WEB申請番号:WS16-00006 申請状況:事前審査中 <u>チェック ≫ 履歴 ≫</u>                                                                                                    |
|----------------------------------------------------------------------------------------------------|----------------------------------------------------------------------------------------------------|
| ファイル一覧                                                                                                    |                                                                                                    |
| 771//表示 補正対象                                                                                                    | 添付追加 文書名変更 削除 クリック                                                                                                    |
|                                                                                                    |                                                                                                    |
|                                                                                                    | 2016/08/22 15:52                                                                                                    |
| <ul> <li>第三面<br/>第四面~第六面<br/>1.</li> <li>アイルー覧</li> <li>第 配置回,odf</li> <li>5 論 付近見取り回,df</li> <li>6 論 平面回,pdf</li> <li>7 節 立断面回,pdf</li> <li>7 節 立断面回,pdf</li> <li>7 節 立断面回,pdf</li> </ul> | 2016/08/23 16.15 ま         ファイルを削除しても、補正前のファイルは「申請履歴」の「事前申請を送信」を<br>クリックしますと、その当時に添付いただきましたファイルをご確認いただく<br>ことができます         ************************************                                                                                                    |
|                                                                                                    | 参付 送信 7714表示 第U3                                                                                                    |
| 物件を・ 市古駅前マバルン研奏下車                                                                                                    | 电鼓插列·波动 MCR电路来号·WC16.00006 电线开设·车站结正体输 200                                                                                                    |
| 1011日・東京(日)(フラフカ)東上子<br>ファイル一覧                                                                                                    |                                                                                                    |
| ファイル表示 一括ダウンロード                                                                                                    |                                                                                                    |
| 第一面<br>第一面 No 文書名                                                                                                    | 登録日時                                                                                                    |
| ☆一四<br>第三面 2 M 工事属-pdf                                                                                                    | 2016/08/22 15:52                                                                                                    |
| 第四面~第六面<br>1. 3 ■ 仕上げ表.pdf                                                                                                    | 116/08/23 16:15                                                                                                    |
| ファイル一覧         4         2         付近見取り図.pdf           5         日本街面図.pdf                                                                                                    |                                                                                                    |
| 共有                                                                                                    |                                                                                                    |
| ♥ (                                                                                                    | ホート     東新日時     種類     サイズ       ファイルの<br>場所へ移動<br>の-PC<br>場合したい<br>マアイルの<br>場所へ移動<br>の-PC<br>W 型型の力が<br>W 型型の力が<br>の-PC     工事馬,pdf<br>W 工事馬,pdf<br>W 工事馬,pdf<br>W 型型の力が<br>W 型型の力が<br>W 型のの<br>W 型のの<br>W 型のの<br>W 型のの<br>W 型のの<br>W 型の<br>W 型の |
| PDF作成                                                                                                    |                                                                                                    |
| EXCEL作成                                                                                                    | ■ Z-GUNDAM<br>・ 4 ポームDIレーブ<br>選択<br>クリック                                                                                                    |
| 編集開始                                                                                                    |                                                                                                    |
| 保存                                                                                                    | 「<br>「<br>して<br>して<br>して<br>して<br>して<br>して<br>して<br>して<br>して<br>して                                                                                                    |
| キャンセル                                                                                                    |                                                                                                    |

3

添付図書を補正する場合:訂正が必要なファイルを削除してから修正後のファイルを アップロード (つづき)

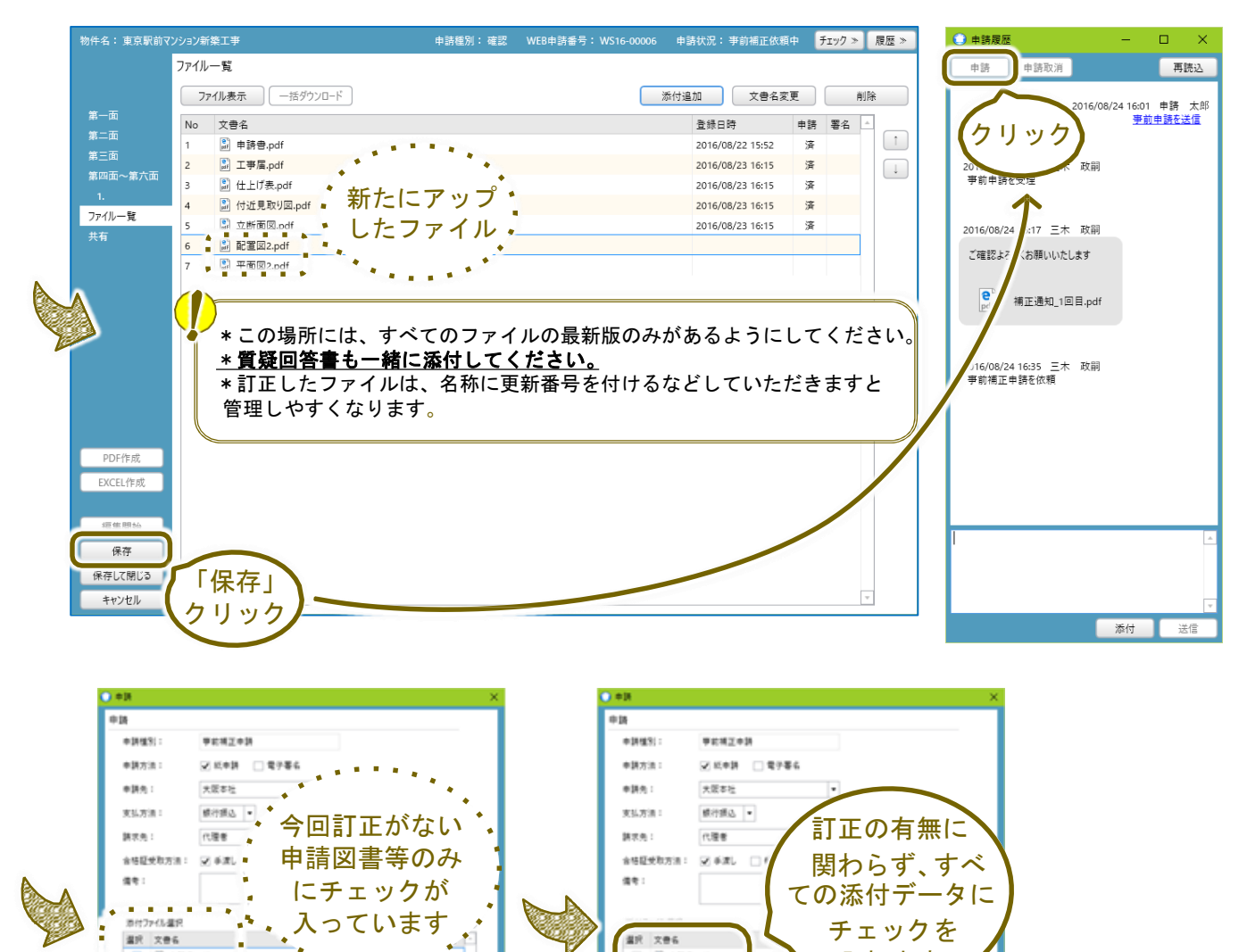

道沢 文巻名

 $\overline{\mathbf{M}}$ D IFEd

 $\mathbf{V}$ 

R

R

🖹 🕸 🕅 🛱 pol

社上げ表.pdf

-

記書図2.pdf
 デ展図2.pdf

一付近見取り回adf

s \*\*

038 417285

●読書odf
 三甲葉pdf

🖹 住上げ県.pdf

☑ 🖹 付近見取り回pdf

E SPEZed

1

R

チェックを

入れます

「申請」 クリック

41225

035

3

添付図書を補正する場合:訂正が必要なファイルを削除してから修正後のファイルを アップロード(つづき)

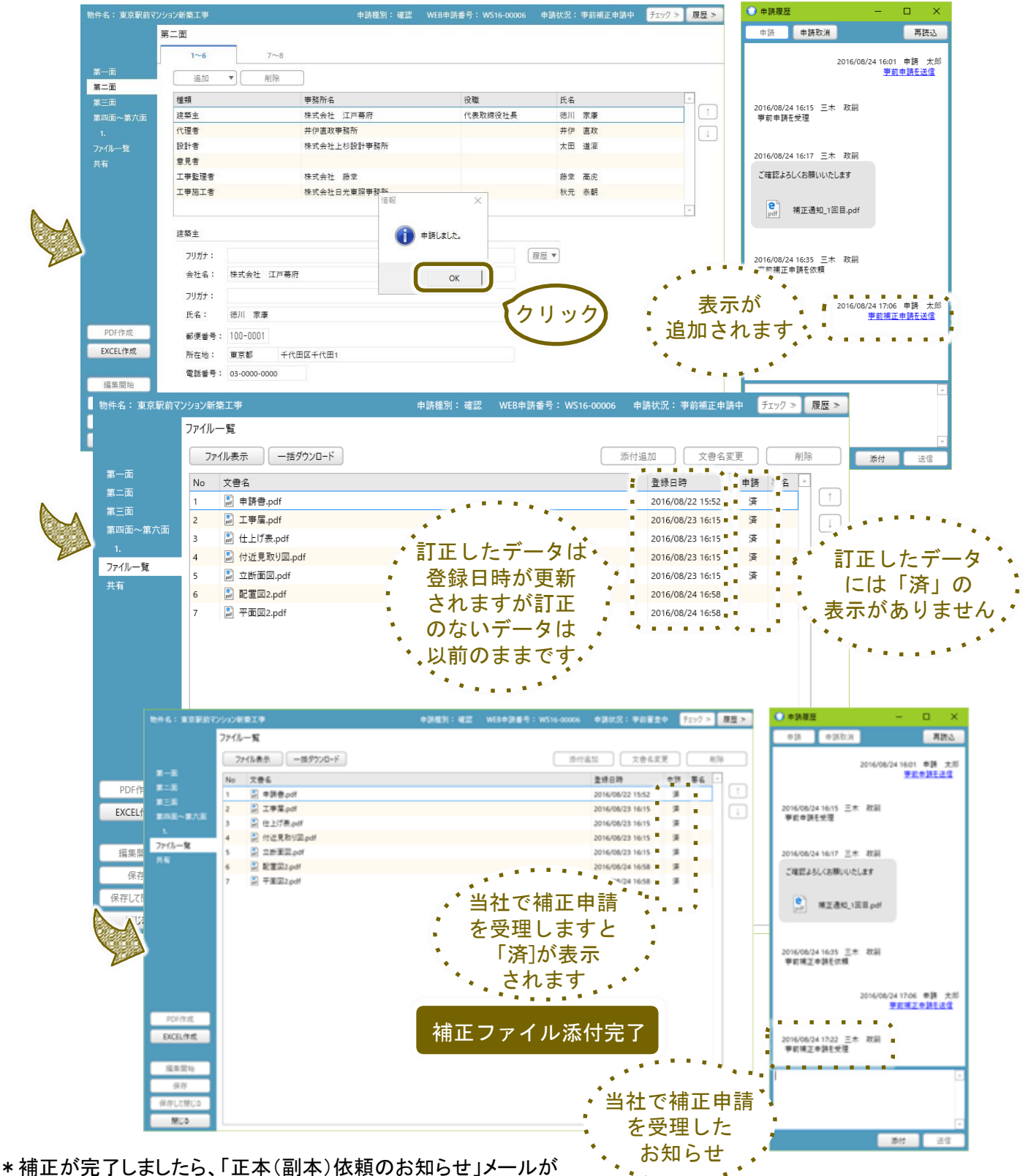

送信されますので、最新データを出力し、押印のうえご提出ください。